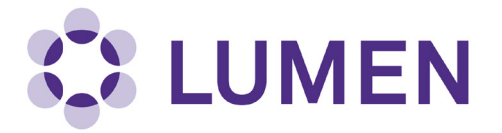

# Radioisotope Management-RAM Registration and Renewals

**Quick Start Guide for PIs** 

lumen.northwestern.edu

Last updated: October 12, 2018

# **Table of Contents**

| Starting or Renewing a Radioisotope Materials Registration                 |    |
|----------------------------------------------------------------------------|----|
| Knowing When a Registration is Due                                         | ,  |
| Delegating the Registration to a Lab Member 4                              |    |
| Filling Out the Registration                                               |    |
| Lab Members                                                                |    |
| Radioisotope Users                                                         | 1  |
| Training Certificates, Requested Radioisotopes and Experimental Procedures | 5  |
| Rooms and Spaces, Safety Equipment7                                        | ,  |
| Radioactive Waste                                                          |    |
| Equipment                                                                  |    |
| Registration Review                                                        | ł  |
| Submitting the Registration for Review9                                    | į  |
| Thank you1                                                                 | 0  |
| Registration Status                                                        | .0 |

# Starting or Renewing a Radioisotope Materials Registration

#### Knowing When a Registration is Due

You will be asked to complete a Registration if you:

- Have a lab in Lumen which is newly rad-enabled
- Have a rad-enabled lab in Lumen with an expired permit

For new Registrations, upon log-in, you will see a prompt alerting you to this requirement. Select "Start Now" to begin completing the Registration.

|                                                                                                    | Welcome to Lumen                                                                                                    |                                                                  |
|----------------------------------------------------------------------------------------------------|----------------------------------------------------------------------------------------------------|------------------------------------------------------------------|
| <ul> <li>Sample Lab</li> <li>» View Lab Profile</li> <li>» Compliance Dashboard</li> <li>» Manage Members</li> <li>» Send Lab Message</li> <li>» Rad Summary</li> <li>» Rad Waste Pickup</li> <li>» Self Inspections</li> <li>» Manage Lab Forms</li> </ul> | Compliance E-Mail Inbox  Announcements  08/06/2018: Lab inspection coming soon! Be ready for me.  08/02/2018: 03/02/2018 Sandbox Test Welcome Lumen!!! View All Announcements  View All Announcements  View All Announcements  View Entire Inbox |                                                                  |
| + Equipment<br>+ My Account                                                                                                    |                                                                                                    | Compliance Summary for Sample Lab<br>Radiological:<br>Equipment: |
|                                                                                                    |                                                                                                    | View Dashboard                                                   |

For Registration renewals, upon log-in, you will see the Setup Steps screen. You may:

- 1. Update your renewal by selecting "Radioisotope Material Registration Wizard, or
- 2. Select "Skip Setup" to update the renewal later

|   | Setup Steps                                                                                            |
|---|----------------------------------------------------------------------------------------------------|
|   | The following item(s) require your attention. If you have any trouble or need help, please Contact Us. |
|   | Sample Lab Setup                                                                                       |
|   | 1 · Radioisotope Material Registration Wizard Not Complete!                                            |
| 2 | Skip Setup                                                                                             |

## Starting or Renewing a Radioisotope Materials Registration

#### Delegating the Registration to a Lab Member

If you choose to delegate this task to a trusted member of your lab, you will see this page. You may:

- 1. Select one of the members of your lab from the dropdown, or
- 2. Add a new member to your lab if you do not see them available

Once you are finished, select "Delegate" to complete the process. A message will be sent to your chosen delegate to notify them of this assignment.

| Delegation                                                                                                    |
|----------------------------------------------------------------------------------------------------|
| Please indicate below the lab member that you would like to delegate to.                                                                                                    |
| 1 <none> 🗸</none>                                                                                                    |
| 2 • Enter new lab member                                                                                                    |
| Delegate Registration Responsibilities                                                                                                    |
| Before delegating the responsibility of registering your use of radioisotopes to your lab member(s) please read the following<br>carefully.                                                                                                    |
| What your delegee(s) will have to do:                                                                                                    |
| <ul> <li>Identify the people in your lab that should have authorization to work with radioisotopes.</li> <li>Identify the radioisotopes you wish to have authorization to work with.</li> <li>Explain the procedures that you plan to perform using radioisotopes and safety equipment available.</li> <li>Provide any supplemental training or experience information about you or the members of your lab.</li> </ul> |
| What you will still have to do:                                                                                                    |
| <ul> <li>Review the summary of the information entered once it is complete (We will notify you.)</li> <li>Certify &amp; Submit the summary to the Radiation Safety Office.</li> </ul>                                                                                                    |
| (Please ensure that your delegee(s) knows enough of the scientific details about your research to answer the questions.)                                                                                                    |
| Delegate Cancel                                                                                                    |

# **Filling Out the Registration**

#### Lab Members

Confirm the accuracy of the members of your laboratory in Lumen. Here you may add or remove members as appropriate before moving on to the next step. When you are done, or if no changes are required, select "Done Adding Members" to proceed to the next step.

| Radioisotope Material                                            | -<br>                                                                                                    |                                    |                        |
|------------------------------------------------------------------|----------------------------------------------------------------------------------------------------|------------------------------------|------------------------|
| Registration Wizard Welcome                                      | Name                                                                                                    | Email                              | Designation            |
| Confirm Your Lab Members                                         | Mason, Cindi                                                                                                    | c-mason@northwestern.edu           | Principal Investigator |
| People & Isotopes                                                | Yamashiroya, Katie                                                                                                    | katie.yamashiroya@northwestern.edu | Postdoctoral Fellow    |
| Equipment                                                        |                                                                                                    |                                    |                        |
| Radioisotope Materials<br>Registration Review<br>Sign and Submit | Add a member<br>Name:                                                                                                    | 0                                  |                        |
| Thank You                                                        | Designation:         Select         Lookup / Add         Adding group members requires a secure directory lookup against personnel databases and may take over 30 seconds to process. Please only click Add Once. Thank you for your patience. |                                    |                        |
|                                                                  | Done Adding Members                                                                                                    |                                    |                        |

#### **Radioisotope Users**

This step contains most of the information that will be collected in the Registration. The first sections gather information about the people in your laboratory.

Please complete these sections with information about:

- 1. The License Holder/Authorized User (you, lab's Principal Investigator), including Experience Description (include location, dates and radionuclides).
- 2. The users within your lab that you would like to be authorized to work with radioisotopes on your permit.
- 3. Indicate if you would like any of these individuals to have permission to place Rad Order requests. These individuals do not have to be trained in radiation safety (e.g., Department Administrator).

| Radioisotope Material                                | People & Isotopes                                                                                                    |
|------------------------------------------------------|----------------------------------------------------------------------------------------------------|
| Registration Wizard                                  | Radioisotope Users                                                                                                    |
| Radioisotope Material<br>Registration Wizard Welcome | Please complete the following fields to provide information about the applicant (Principal Investigator) as well as any personnel requested for authorization to perform radioactive material procedures.                               |
| Confirm Your Lab Members                             | License Holder<br>Principal Investigator: HPS Sample 1                                                                                                    |
| People & Isotopes                                    | Department:<br>Office Location: Abbott Hall - 123<br>Contact Information: 222222222                                                                                                    |
| Equipment                                            | Briefly describe your previous work experience with radioactive materials to indicate your ability to administer your proposed<br>radioisotope program. Include radioisotopes and maximum amounts used, as well as dates of experience. |
| Radioisotope Materials<br>Registration Review        | Experience Description: *                                                                                                    |
| Sign and Submit                                      | Radiation Safety Training: Principles and practices of radiation protection/Northwestern Memo-<br>rial Hospital/> 1 year (on the job training and formal courses)                                                                       |
| Thank You                                            | RAM Experience: Y-90/Max Activity 100 mCi/Northwestern Memorial Hospital/3 years/ used in tumor treatment                                                                                                    |

| -Authorized Radioisotope Us   | ers                                |                          |                                      |
|-------------------------------|------------------------------------|--------------------------|--------------------------------------|
| List all individuals requeste | ed by the Principal Investigator ( | PI) to perform the proce | dures outlined in this registration. |
| Name                          | Designation                        | Authorized               | Rad Order Requests                   |
| Cindi Mason                   | Principal Investigator             | ☑ 2                      | ☑ 3                                  |
| Katie Yamashiroya             | Postdoctoral Fellow                |                          |                                      |
|                               |                                    |                          |                                      |

#### Training Certificates, Requested Radioisotopes and Experimental Procedures

1. You may skip the Additional Documentation section.

| Please upload any additional files, such as the PI's biosketch or certifications for training relevant to this application. |
|----------------------------------------------------------------------------------------------------|
|                                                                                                    |
| Attach new file:                                                                                                    |
| Browse No file selected.                                                                                                    |
|                                                                                                    |

2. Select the isotopes that you would like to be authorized to work with from the dropdown Indicate the chemical form, possession limit in mCi, as well as whether this isotope will be used with animals and/or as a sealed source.

| Requested Radioisc              | otopes                     |                        |            |               |
|---------------------------------|----------------------------|------------------------|------------|---------------|
| Isotopes                        |                            |                        |            |               |
| Please list the isotopes you ar | e requesting permission to | use.                   |            |               |
| Isotope name                    | Chemical Form              | Possession Limit (mCi) | Animal Use | Sealed Source |
| Phosphorus 32 v                 | dCTP                       | 2                      |            |               |
| Phosphorus 32 V                 | ATP                        | 2                      |            |               |
| Phosphorus 32 v                 | phosphorous                | 10                     |            |               |
| Technetium 99m v                |                            |                        |            |               |

3. Summarize the Experimental Procedures that you will be performing with all isotopes listed.

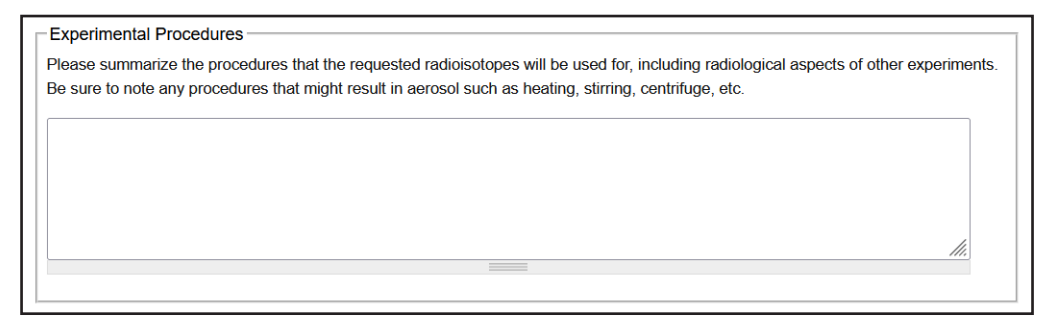

4. Upload any Standard Operating Procedures that you would like to include in addition to the Experimental Procedures listed.

| Γ | Standard Operating Procedures        |
|---|--------------------------------------|
| l | Attach new file:                     |
| l | Browse No file selected.             |
| l | Allowed extensions: txt doc docx pdf |
|   | Upload                               |

#### **Rooms and Spaces, Safety Equipment**

1. All spaces identified in your Lumen profile will be listed in the Rooms and Spaces section. Indicate whether any of these spaces will be used for work with and/or storage of radioisotopes. If you do not see any of your spaces listed, contact Research Safety to update them.

| Rooms and Spaces                                                                                                    |                             |                                                |         |
|----------------------------------------------------------------------------------------------------|-----------------------------|------------------------------------------------|---------|
| Please identify the rooms and spaces where work will be conducted and experimental models and reagents will be stored. If any spaces are listed below, please contact RS in order to have them added.<br>Rooms and spaces within your laboratory that will be used for this project: |                             | reagents will be stored. If any spaces are not |         |
| Building                                                                                                    | Room #                      | Work                                           | Storage |
| No spaces have been ide                                                                                                    | ntified for your laboratory |                                                |         |

2. Indicate the types of safety equipment that you will have available to people working with radioisotopes in your lab. Select the appropriate isotope(s) from the dropdown, as well as details about the kind of PPE or equipment that will be used.

| Rad Safety Equipment                                                                                                    |
|----------------------------------------------------------------------------------------------------|
| Please indicate the type(s) of rad safety equipment that will be required and available to lab workers while working with radioactive materials. |
| Shielding                                                                                                    |
| Additional Details:                                                                                                    |
| use with P-32                                                                                                    |
|                                                                                                    |
| Selected Isotopes:         Phosphorus 32, Phosphorus 32                                                                                          |
|                                                                                                    |
| C Gloves                                                                                                    |
| Additional Details:                                                                                                    |
|                                                                                                    |
|                                                                                                    |
| Selected Isotopes:                                                                                                    |
| 4 of 5 selected v                                                                                                    |
| ☑ Lab Coats                                                                                                    |
| Selected Isotopes:                                                                                                    |
| 4 of 5 selected v                                                                                                    |
| Booties                                                                                                    |
| Safety Glasses                                                                                                    |
| Selected Isotopes:                                                                                                    |
| 4 of 5 selected v                                                                                                    |
| Survey Meter                                                                                                    |
| Selected Isotopes:                                                                                                    |
| 4 of 5 selected v                                                                                                    |
| Fume Hood                                                                                                    |
| Other                                                                                                    |

#### **Radioactive Waste**

Indicate the types of contaminated radioactive waste that you expect will be generated in your lab. Indicate if you will have animal carcasses or metals in the "Additional Information" field.

You may skip the Annual Volume and Method of Disposal sections. This is the last part of this step of the Registration. When you are finished entering waste types, select Submit to continue to the next step.

|    |         | Waste<br>Type          | Annual Volume | Method of Disposal |   |
|----|---------|------------------------|---------------|--------------------|---|
|    |         | Liquid<br>Scintilation |               | Filter             | ٣ |
|    |         | Liquid                 |               | Filter             | ٣ |
|    |         | Solid                  |               | Filter             | ٣ |
|    |         | Biohazardous           |               | Filter             | ٣ |
|    |         | Sharps                 |               | Filter             | ¥ |
| do | litiona | al Information:        |               |                    | _ |

#### Equipment

Review the Radiation Detection Equipment and Sealed Sources that you have in your inventory. You may add any missing Radiation Detection Equipment to your inventory on this page (When you add a new piece of equipment, you have the option to add a certification record for the device). If there are any Sealed Sources not listed, please contact Research Safety to add them. Once you are finished, select Next Step to proceed.

• If you have added a new Geiger Counter or Scintillation Counter go your inventory, use the browser back button to return to the Registration.

| Radioisotope Material                                | Equipment                                                                                                    |  |  |  |  |
|------------------------------------------------------|----------------------------------------------------------------------------------------------------|--|--|--|--|
| Registration Wizard                                  | Your Geiger Counter has been created.                                                                                                    |  |  |  |  |
| Radioisotope Material<br>Registration Wizard Welcome | Radiation Detection Equipment                                                                                                    |  |  |  |  |
| Confirm Your Lab Members                             | Yype Manufacturer Model Serial Number Building Room #                                                                                                    |  |  |  |  |
| People & Isotopes                                    | There is no equipment currently in this Laboratory.                                                                                                    |  |  |  |  |
| Equipment                                            | Add Seiner Counter<br>Add Scintillation Counter                                                                                                    |  |  |  |  |
| Radioisotope Materials<br>Registration Review        | Sealed Sources                                                                                                    |  |  |  |  |
| Sign and Submit                                      | Type         Manufacturer         Model         Serial Number         Building         Room #           There is no equipment currently in this Laboratory. |  |  |  |  |
| Thank You                                            | -                                                                                                    |  |  |  |  |
|                                                      | When finished please click "Next Step" to proceed                                                                                                    |  |  |  |  |
|                                                      | Previous Step                                                                                                    |  |  |  |  |

### **Registration Review**

Review the information that has been entered for your Registration. If you would like to make any changes, you may go back to the appropriate step using the menu on the left.

If you are the PI, select the "Certify" button at the end of the Review page to proceed to the next step of Certifying and Submitting your Registration. If you are the PI's delegate, you will instead see a "Notify PI" button here. Selecting "Notify PI" will send a message to your PI asking them to log into Lumen to review and certify this registration for submission.

| waste Generated | ste Generated |                    |  |
|-----------------|---------------|--------------------|--|
| Waste Type      | Annual Volume | Method of Disposal |  |
| Liquid          |               |                    |  |
| Solid           |               | -                  |  |
| Certify         |               |                    |  |

## Submitting the Registration for Review

On the final page, you will be asked to review the standard safety principles of working with radioisotopes, and initial the page to certify your adherence to these policies. Select "Certify and Submit" to send the Registration to Research Safety for review.

| Pleas  | e initial using HS.                                                                                                    |
|--------|----------------------------------------------------------------------------------------------------|
| All pe | rsonnel listed on this application will:                                                                                                    |
|        | Follow ALARA Procedure (procedures to minimize personnel exposure and laboratory contamination).<br>Wear appropriate PPE when handling unsealed radioactive materials (RAM).<br>Work with RAM on absorbent paper in spill trays, and change contaminated paper.<br>Keep liquid in double containment.<br>Use the smallest practical amounts of RAM and confine use to as small an area as possible.<br>Post RAM habs, work areas, and storage containers (including refrigerator/freezers) with appropriate "Radioactive<br>Material" signs or labels.<br>Maintain compliance with all required training.<br>Monitor and report hands, clothing and work surfaces for contamination after each procedure and before leaving th<br>area.<br>Abstain from eating, drinking, smoking, applying cosmetics, or storing personal belongings in any area where |
|        | radioactive materials are used or stored.<br>Never pipette by mouth.<br>Confine radioactive materials in containers clearly identified and labeled with the name of radioisotope, date, activit<br>and store them in secure locked containers and/or rooms.<br>Transport any high energy beta or gamma emitting materials in shielded containers.<br>Familiarize themselves with the SOPs and Safety Procedures associated with the radioactive material before<br>working with the radioactive materials.<br>Follow established emergency procedures for both minor and major spills.                                                                                                    |
| Pleas  | e initial here: *                                                                                                    |

# Thank You

Congratulations! Your Registration has now been submitted to Research Safety for review. A message will be sent to the appropriate personnel in Research Safety to alert them of your submission. Select "Exit Registration" to return to the Lumen homepage.

| Thank You               |                                            |  |
|-------------------------|--------------------------------------------|--|
| Thank you for submittin | ) your Radioisotope Material Registration. |  |

# **Registration Status**

To review the status of your Registration, click on Rad Summary in the left menu, then select "Snapshot" under your Rad tab. If you would like to submit any changes to your Registration, select "View Radioisotope Materials Registration" and then select the edit link.

| Find Individual or Gro                                                                                                    | Summary Snapshot Current Vials Rad Request Wash<br>Completed Pickup Requests                                                                                                    | te Pickup Red | quest Pending Pickup Requests                                                                                                    |  |
|----------------------------------------------------------------------------------------------------|----------------------------------------------------------------------------------------------------|---------------|----------------------------------------------------------------------------------------------------|--|
|                                                                                                    | Mason Lab Rad Snapshot                                                                                                    |               |                                                                                                    |  |
| <ul> <li>Research Management</li> <li>Inspections</li> <li>Hazardous Waste</li> <li>Mason Lab</li> </ul>                                           | Summary     Ra       Next Review Date:<br>Review Frequency:     5 Years       View Radioisotope Materials Registration                                                                                                    |               | diological Isotopes<br>ne Selected                                                                                                    |  |
| » View Lab Profile<br>» ChemTracker                                                                                                    | Registration Summary                                                                                                    | [edit]        | Submission Requests                                                                                                    |  |
| <ul> <li>» Compliance Dashboard</li> <li>» Manage Members</li> <li>» Send Lab Message</li> <li>» View Lab Spaces</li> <li>» Rad Summary</li> </ul> | Submission:       Current       Not S         Registration Started:          PI Last Certified:          Registration Approved:          View Registration History and Download PDFs       Rad Permit:         Download PDF   View | Started       | Request Clarification/Modification<br>Submission Request/Reminder<br>Delegate to a Lab Member<br>Request PI Certification<br>Last Request Sent:<br>View All Past Requests |  |